# SKRIPTNI JEZICI I WEB PROGRAMIRANJE Vježba 11: HTML Semantički elementi i izgled (Layout)

Oto Hoch 3.C

### CILJ VJEŽBE

Učenik će moći oblikovati web stranicu i web sjedište, razlikovati semantičke elemente i njihovu ulogu, ispravno koristiti osnovne elemente prilikom oblikovanja web stranice.

### PRIPREMA ZA VJEŽBU

### Odgovori na pitanja pisano:

- 1. Što označavamo pojmom semantika (<u>semantika</u>)?
   Semantički elementi su elementi sa značenjem. Jasno opisuju svoje značenje pregledniku i programeru.
- 2. Navedi primjere semantičkih i primjere nesemantičkih elemenata.
   Primjeri ne-semantičkih elemenata: <div> i <span> Ne govore ništa o svom sadržaju.
   Primjeri semantičkih elemenata: <form>, , i <article> Jasno definiraju svoj sadržaj.
- > 3. Nabroji, objasni i skiciraj odnos osnovnih šest semantičkih elemenata koji čine mrežnu stranicu

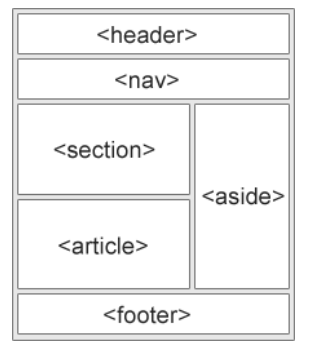

<header> - Definira zaglavlje za dokument ili odjeljak <nav> - Definira skup navigacijskih veza <section> - Definira odjeljak u dokumentu <article>- Definira neovisan, samostalan sadržaj <aside>- Definira neovisan, samostalan sadržaj <footer> Definira podnožje za dokument ili odjeljak

- 4. Nabroji ostalih sedam semantičkih elemenata.
- <details>, <figcaption>, <figure>, <main>, <mark>, <nav>, <summary>, <time>
- 5. Navedi četiri osnovne tehnike za kreiranje izgleda stranice od više stupaca (*multicolumn*).
   CSS framework
  - CSS float property
  - CSS flexbox
  - CSS grid

# IZVOĐENJE VJEŽBE

# 1. HTML Section i article

A. Što je sekcija (*section*) i u koje se sekcije obično dijeli mrežna stranica?
 Element <section>definira odjeljak u dokumentu. Web stranica se običnodijeli u odjeljke za uvod, sadržaj i podatke za kontakt.

- B. Koje su osobine članka (*article*)? Navedi primjere korištenja tog semantičkog elementa.
   Element <article>specificira neovisan, samostalan sadržaj.
   Primjeri gdje <article> se element može koristiti:
  - Postovi na forumu
  - Postovi na blogu

- Komentari korisnika
- Kartice proizvoda
- Novinski članci

C. PRAKTIČNO: Napravi primjer jednostavne mrežne stranice sa dvije sekcije sa po tri kratka članka u njima (npr. Prva sekcija govori o toplim bojama i u nju stavi tri kratka članka o tri boje iz te grupe. Isto napravi za hladne boje.)

```
<!DOCTYPE html>
<html lang="hr">
   <meta charset="UTF-8">
   <meta name="viewport" content="width=device-width, initial-scale=1.0">
    <title>Tople i Hladne Boje</title>
</head>
<body>
<header>
   <h1>Tople i Hladne Boje</h1>
</header>
    <section style="background-color: rgb(253, 186, 61);">
       <h2>Tople Boje</h2>
       <article>
           <h3>Crvena</h3>
            Crvena je jedna od najintenzivnijih toplih boja. Simbolizira strast,
energiju i uzbuđenje. Često se koristi za izazivanje emocionalnih reakcija.
        </article>
        <article>
            <h3>Narandžasta</h3>
            Narandžasta boja je vesela i energična, često povezana sa suncem i
veseljem. Podstiče kreativnost i entuzijazam.
       </article>
       <article>
           <h3>Žuta</h3>
           Žuta je boja koja simbolizira sreću, optimizam i svetlost. Često se
koristi da bi se podigla energija prostora ili stvorila prijatna atmosfera.
        </article>
    </section>
    <section style="background-color: rgb(141, 219, 255);">
        <h2>Hladne Boje</h2>
       <article>
           <h3>Plava</h3>
            Plava je boja koja podseća na mirne vodene površine i nebo.
Simbolizira smirenost, stabilnost i poverenje.
       </article>
       <article>
           <h3>Zelena</h3>
```

#### 2. HTML Header i footer

A. Čemu služi element zaglavlja (*header*) i što obično sadrži?
 Element <header>predstavlja spremnik za uvodni sadržaj ili skup navigacijskih poveznica.

Element <header>obično sadrži:

- jedan ili više elemenata naslova (<h1> <h6>)
- logo ili ikona
- podaci o autorstvuB.
- PRAKTIČNO: Napiši primjer u kojem ćeš staviti element <*header*> u element <*article*>. U članku koristi naslov i odlomak.

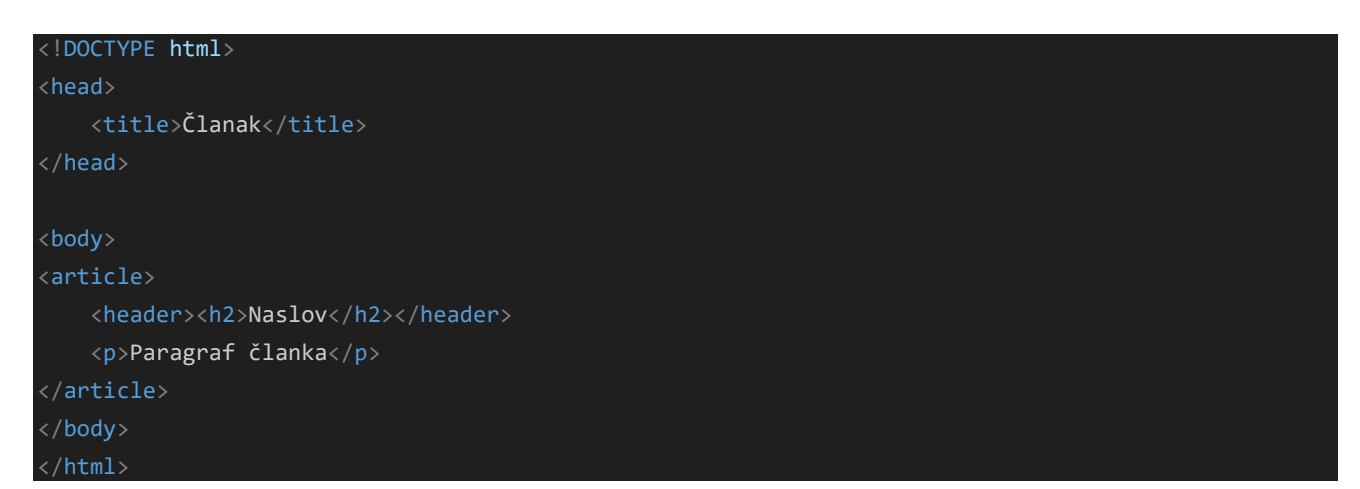

C. Što definiramo elementom podnožja (*footer*)? Što obično sadrži taj element?
 Element <footer>definira podnožje za dokument ili odjeljak.

Element <footer>obično sadrži: podatke o autorstvu, informacije o autorskim pravima, kontakt informacije, kartu web mjesta, natrag na vrh poveznice, povezani dokumenti

D. PRAKTIČNO: Dodaj svojoj stranici podnožje sa osobnim informacijama.

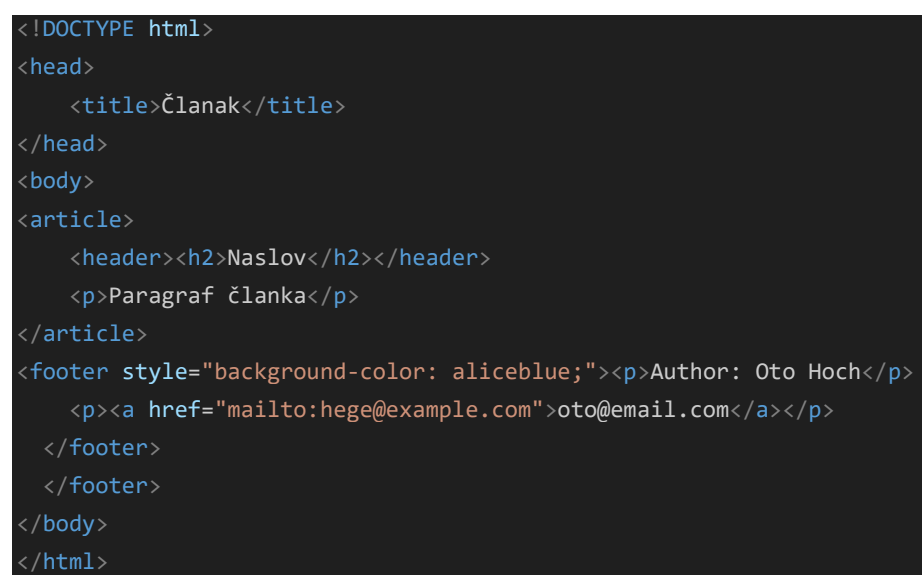

#### 3. HTML Nav i aside, figure i figcaption

- A. Što definiramo elementom <*nav*>?
   Element <*nav*>definira skup navigacijskih veza.
- B. PRAKTIČNO: Dodaj element <*nav*> sa četiri stavke na odgovarajuće mjesto na svoju mrežnu stranicu. Neka navigacija omogućuje povezivanje sa nekim međusobno srodnim vanjskim mrežnim sjedištima.

- C. Koje su značajke elementa <*aside*>?
  - Element <aside> definira neki sadržaj osim sadržaja u koji je postavljen (poput bočne trake).
  - Sadržaj <aside> bi trebao biti neizravno povezan sa sadržajem koji ga okružuje.

- D. Kakav sadržaj određujemo elementom <*figure*>?
   Oznaka <figure>navodi samostalni sadržaj, poput ilustracija, dijagrama, fotografija, popisa kodova itd.
- E. Što određujemo elementom *<figcaption>* i gdje se on smješta?
   Oznaka *<*figcaption>definira naslov za *<*figure>element. Element *<*figcaption>se može postaviti kao prvi ili kao posljednji dijete elementa *<*figure>.
- F. PRAKTIČNO: Dodaj na svoju stranicu neku ilustraciju. Pri tom ispravno koristi <img>, <figure> i <figcaption>.

```
<!DOCTYPE html>
      <head>
          <title>Članak</title>
      </head>
      <body>
          <header style="text-align: center;"><nav>
              <a href="/html/">HTML</a>
              <a href="/css/">CSS</a>
              <a href="/js/">JavaScript</a>
              <a href="/jquery/">jQuery</a>
            </nav></header>
      <article>
          <header><h2>Naslov:</h2></header>
          Paragraf članka
      </article>
      <figure>
          <img
src="https://yt3.googleusercontent.com/b2cXTEAngII4uoqsumBGJ69XYN_0oLuRBGOnS3hTj5F_I
k295aL8ZLeJXC019r50bHnFz-ph=s900-c-k-c0x00ffffff-no-rj" alt="Trulli"
style="width:100px">
          <figcaption style="text-align: left;">logo</figcaption>
        </figure>
        </body>
        </html>
      <footer style="background-color: aliceblue;">Author: Oto Hoch
          <a href="mailto:hege@example.com">oto@email.com</a>
        </footer>
        </footer>
      </body>
      </html>
```

#### 4. Izrada mrežne stranice

A. Napravi mrežnu stranicu prema primjeru za <u>grad</u>. Odaberi grad po izboru (niti jedan iz primjera).
 Obogati stranicu semantičkim elementima koji će sadržavati zaglavlje, podnožje, navigaciju

(internu), sekcije, članke, slike, vanjske poveznice i ostale dijelove prema potrebi. Boje odaberi

sukladno bojama koje se javljaju na odabranim slikama (može ih se međusobno ujednačiti filterima). Oblikuj sadržaj podnožja. Uoči kako priloženi CSS podupire responzivnost stranice.

Napomena: sve bi praktične vježbe oba učenika trebala izvesti osobno, dakle jedan pa drugi. Radove treba spremati kao izvorni kod kako bi se naknadno mogli pokazati i provjeravati.